# TVB Reporting & Advanced Search Webinar

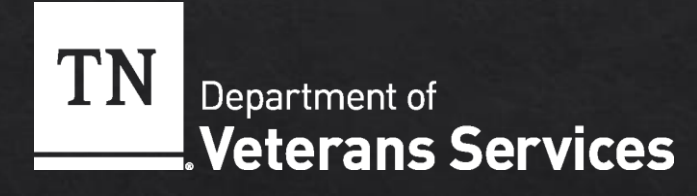

## Today's Learning Objectives

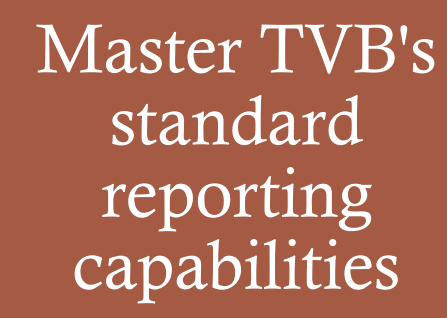

Navigate the advanced search functionality

Save and share custom searches

Generate reports in multiple formats

## TVB REPORTING BASICS

#### Standard Reports

- ♦ Claims Filed by Each VSO
- ♦ Claim Detail Report
- Communication Detail Report
- ♦ Veteran Detail Report
- ♦ Award Summary Report

#### Additional Reports

Claims by Type Report Conflict Summary Report Counts By POA Report Current Ratings by Type Report

Death and Burial Report

Demographic Report

Diagnostic Code by Condition Report

Field Office Summary Report

Financial Assistance Report

Forms Report

Grant Rate Report

**Issues Report** 

**Recovery Report** 

Total Awards Report

Veteran Details by Conflict Report

Veterans By POA Report

# ADVANCED REPORTING

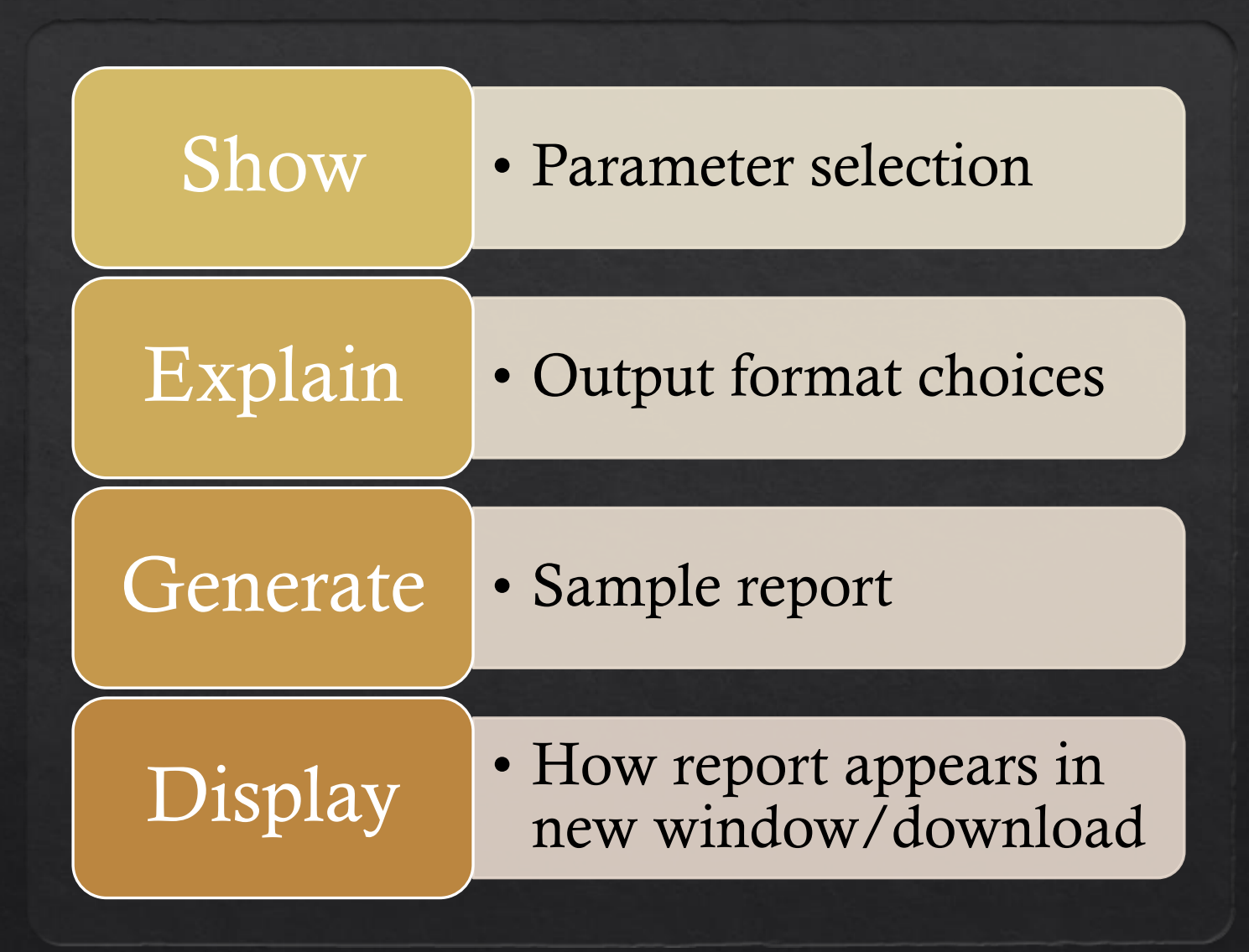

#### SEARCH FUNCTIONALITY

Standard SearchAdvanced Search✓ Quick access✓ Complex queries✓ Pre-defined fields✓ Custom criteria✓ Role-based✓ Save & share

#### Veteran Standard Search

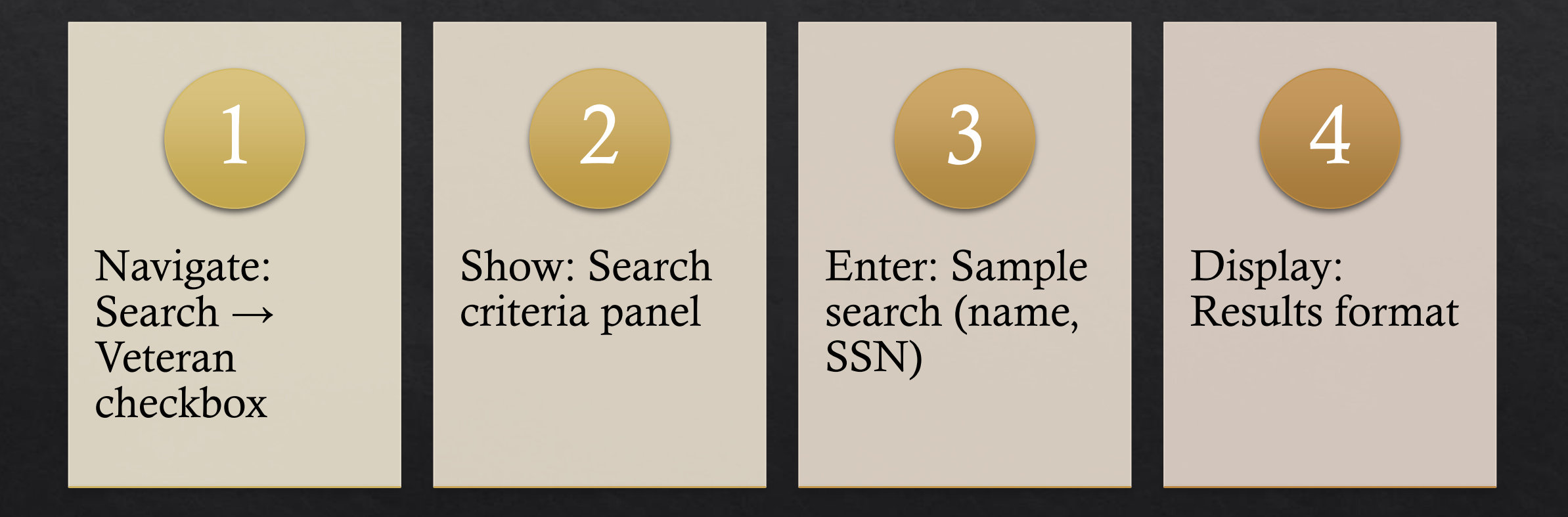

### The 5 Tabs of Advanced Search

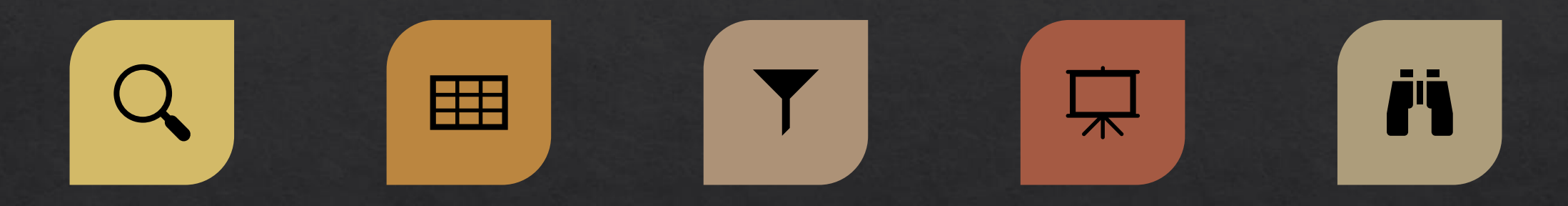

SEARCH CRITERIA -BUILD YOUR QUERY COLUMNS -CHOOSE DISPLAY FIELDS

ORGANIZATIONAL UNIT - FILTER BY OFFICE DISPLAY OPTIONS -OUTPUT FORMAT PROPERTIES - SAVE & NAME SEARCHES

# Building Your First Advanced Search

Tab 1 - Search Criteria:

- ♦ Select: Data Object (Veteran)
- ♦ Choose: Data Element (Assigned To)
- ♦ Pick: Operator (EQUAL TO)
- ♦ Enter: Value (Your Username)

Think of Data Objects as the main category you're searching within

#### Operator Reference Guide

Operator EQUAL TO NOT EQUAL TO CONTAINS ANY DOES NOT CONTAIN IS BLANK IS NOT BLANK

#### **Use When You Want To**

Find exact matches Exclude specific values Find partial text matches Exclude partial matches Find empty fields Find populated fields

### Customizing Your Results Display

VB.

Q
Ⅲ

\*

1

ш. В

 $\geq$ 

- Column Selector section (left)
- Column Editor section (right)
- ♦ Up/down arrows

| NDVS 4.1.0                                                                   |                                                                                           |                     |                        |                         |                      | <table-of-contents> Change Role</table-of-contents> | Paul. Overholser (Veteran Service Offi | icer) | : C |
|------------------------------------------------------------------------------|-------------------------------------------------------------------------------------------|---------------------|------------------------|-------------------------|----------------------|-----------------------------------------------------|----------------------------------------|-------|-----|
| Home                                                                         | Search / Advanced Search (Veteran)<br>Advanced Search                                     |                     |                        |                         |                      |                                                     |                                        |       |     |
| Tracking Inbox                                                               | Outral Original Only Outraling Unit                                                       | Diam                | la Ontina Darantina    |                         |                      |                                                     |                                        |       |     |
| Search                                                                       | Search Chiena Columns Organizational Onit                                                 | Disp                | lay options Properties |                         |                      |                                                     |                                        | _     |     |
| Queues                                                                       | 🗟 Save Search 🚊 Save As < Shared Permissions 🗋 My Saved Searches 🔍 Standard Search Search |                     |                        |                         |                      |                                                     |                                        |       |     |
| Quick Links                                                                  | Column Selector Column Editor                                                             |                     |                        |                         |                      |                                                     |                                        |       |     |
|                                                                              | Veteran A                                                                                 |                     | Data Object            | Data Element            | Label                |                                                     |                                        |       |     |
| QUICK ACCESS                                                                 | .Address                                                                                  | <ul><li>✓</li></ul> | Veteran                | Assigned To             | Assigned To          |                                                     | Up                                     | Down  | ً   |
| Reassignment<br>Reports<br>My Account<br>You have no unread<br>notifications |                                                                                           |                     | Claim                  | Application Date        | Application Date     |                                                     | Up                                     | Down  | Ø   |
|                                                                              | Application Date                                                                          | ✓                   | Claim                  | Claim Name              | Claim Name           |                                                     | Up                                     | Down  | ⊠   |
|                                                                              | Claim Name                                                                                | ✓                   | Claim                  | Claim Number            | Claim Number         |                                                     | Up                                     | Down  | Î   |
|                                                                              | Claim Number                                                                              | ✓                   | Claim                  | Claim Status            | Claim Status         |                                                     | Up                                     | Down  | Ī   |
|                                                                              | Claim Status                                                                              | ✓                   | Claim                  | Claim Status Date       | Claim Status Date    |                                                     | Up                                     | Down  | Ì   |
|                                                                              | Claim Status Date                                                                         | ✓                   | Claim                  | Claim Type              | Claim Type           |                                                     | Up                                     | Down  | Î   |
|                                                                              |                                                                                           | ✓                   | Claim                  | Is Veteran the Claimant | Is Veteran the Claim | ant                                                 | Up                                     | Down  | Ì   |
|                                                                              |                                                                                           | •                   | Claim                  | Rating Decision Date    | Rating Decision Dat  | e                                                   | Up                                     | Down  | Ì   |
|                                                                              |                                                                                           |                     |                        |                         |                      |                                                     |                                        |       |     |

#### Save Time with Saved Searches

 $\checkmark$  Use descriptive names

✓ Include date/period in name

 $\checkmark$  Add purpose in description

X Avoid generic names like "Test" or "Search1"

## Advanced Search Quick Reference

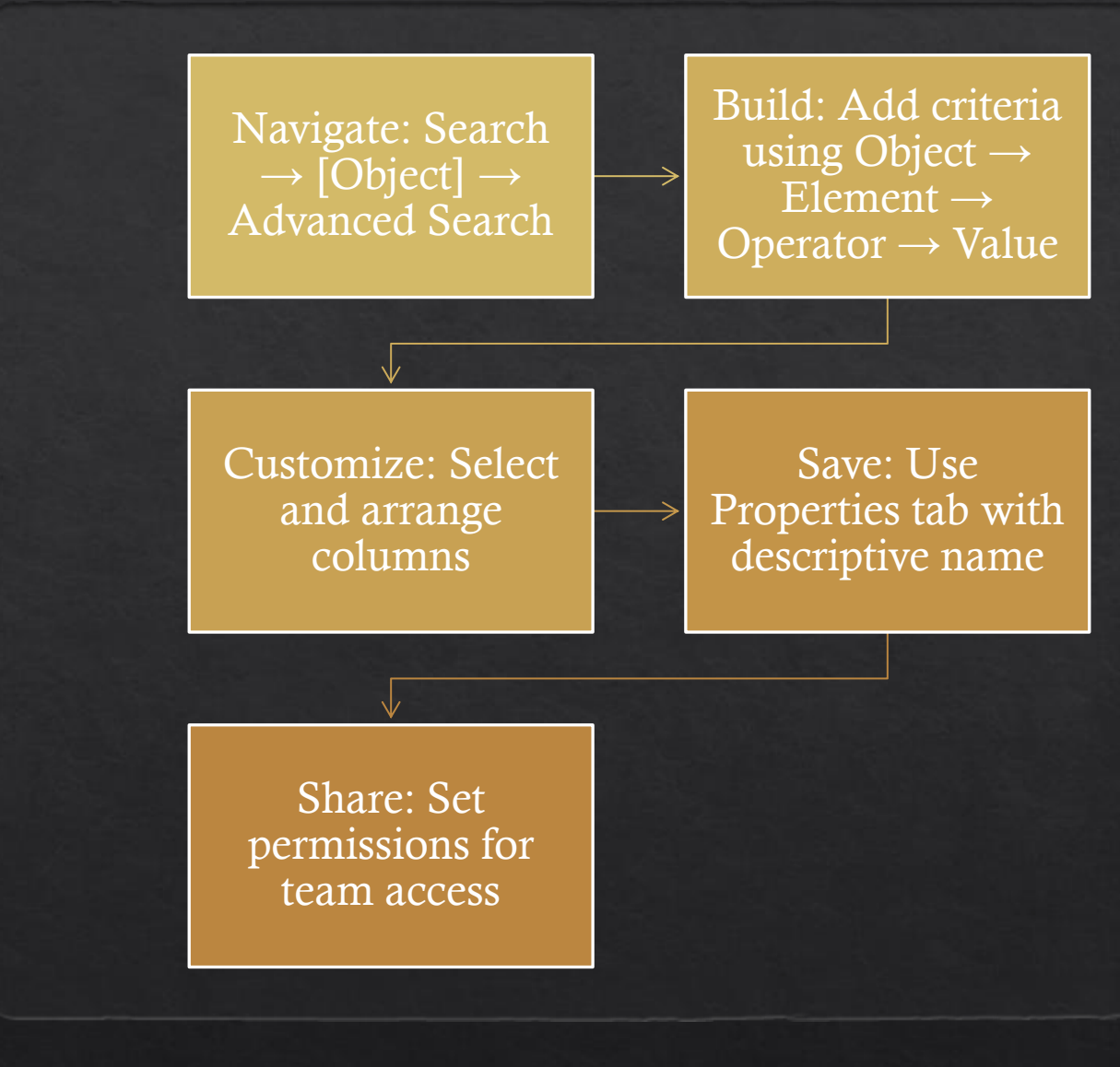

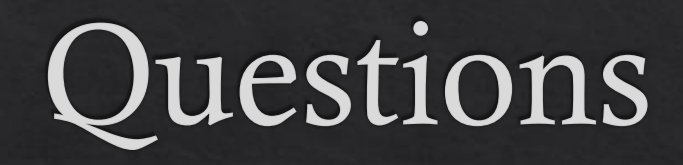

Thank you